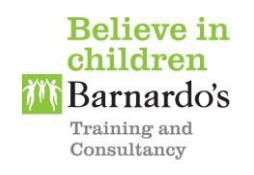

# Barnardo's Training and Consultancy Surrey Driver Safeguarding & Child Sexual Exploitation Access Guide

Barnardo's and Reigate & Banstead Borough Council understand there is a need to increase the ability of licensed and contracted drivers to be able to spot the signs of child sexual exploitation and take appropriate action to protect children. This *e-learning* programme has been written specifically for you as a driver to provide the knowledge and understanding about safeguarding concerns and child sexual exploitation. Please find below quick and easy step by step instructions to register, pay for and undertake the e-learning training.

# NOTE: To access this e-learning programme, you will require Internet Explorer (version 8) or later, or any version of Chrome/Firefox/Safari

#### 1. To access the e-learning please log on to: -

https://taxielm.learnupon.com/store

#### 2. Click add to begin your purchase of the training

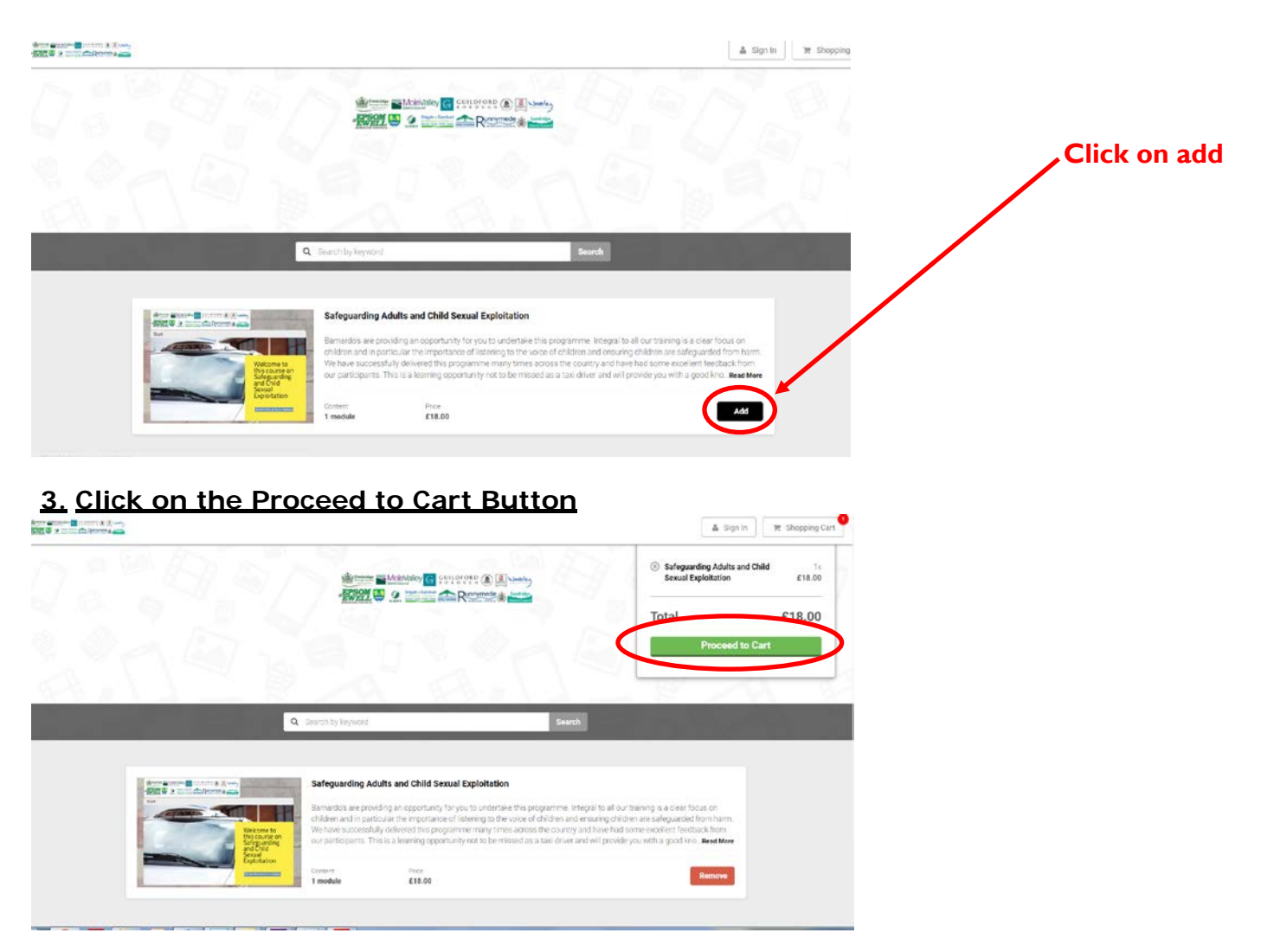

#### 4. Create your account

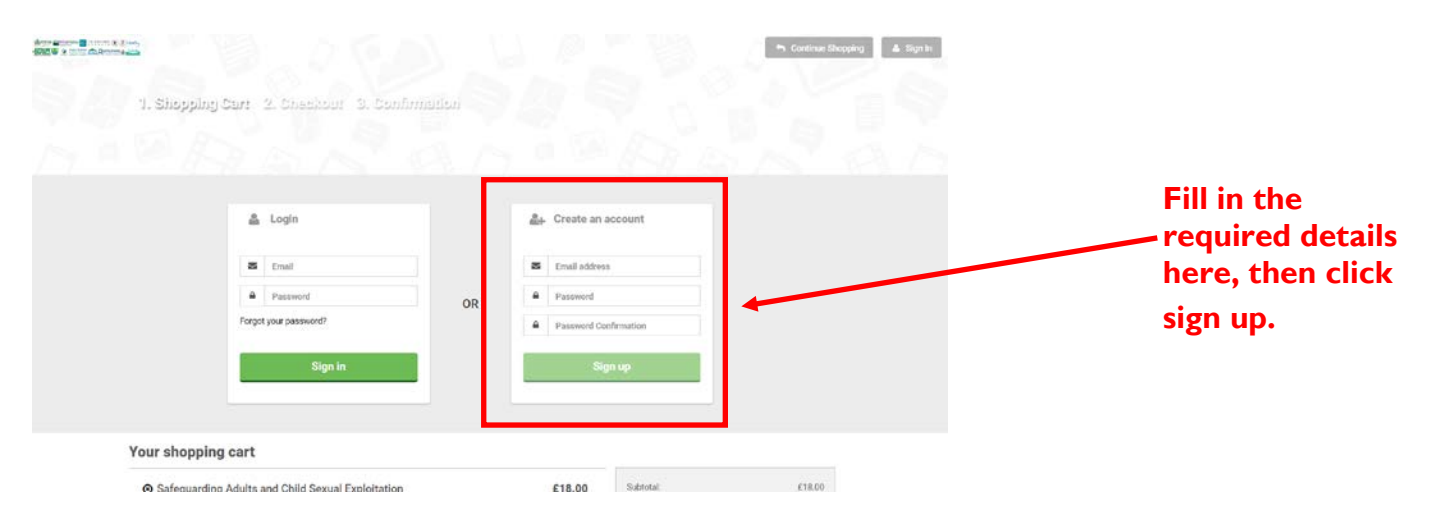

### 5. Input your location in the United Kingdom

|                               | Please confirm your location |        | ×                  | en Continue Shopping |
|-------------------------------|------------------------------|--------|--------------------|----------------------|
| 1. Shopping Cars 2. Cia       | Country<br>United Kingdom    |        |                    |                      |
| Your shopping cart            |                              |        | Confirm            |                      |
| Safeguarding Adults and Child | d Sexual Exploitation        | £18.00 | Subtotal           | £18.00               |
|                               |                              |        | Total:             | £18.00               |
|                               |                              |        | Next Step          | Checkout             |
|                               |                              |        | Select location to | see the total price. |
|                               |                              |        |                    |                      |

# When prompted select United Kingdom as your location.

## 6. Progress to the checkout to pay for the training

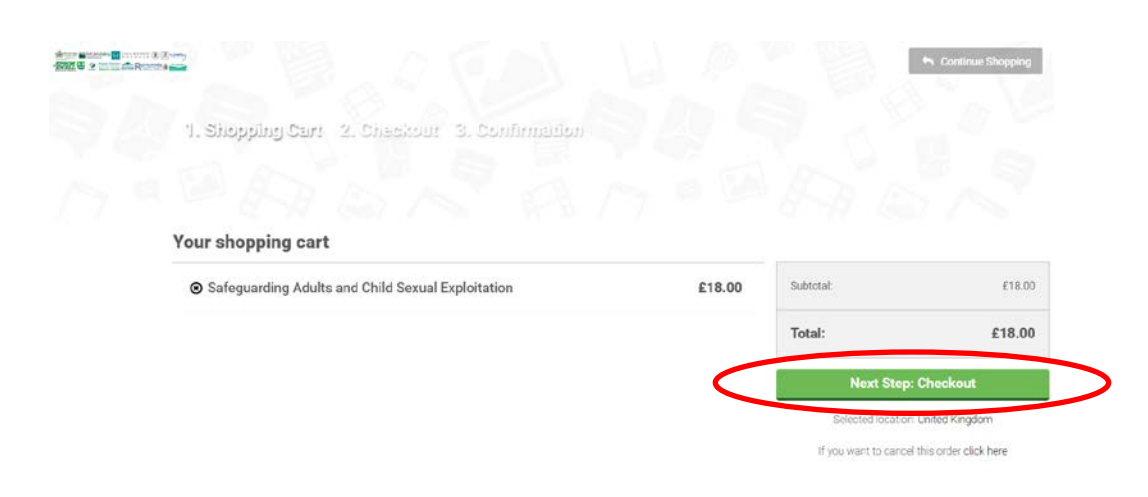

Click Next Step: Checkout Button

### 7. Make payment to be able to undertake the training.

|                                             | or                                           |                                                                                         | when pro   |
|---------------------------------------------|----------------------------------------------|-----------------------------------------------------------------------------------------|------------|
| PayPal Guest O<br>Your financial details wo | Checkout<br>n't be shared with the merchant. | PayPal is the safer, easier<br>way to pay<br>No matter where you shop, under steep your | by the pay |
| Country<br>United Kingdom                   | ×                                            | financial information more secure.                                                      | site.      |
| Card type                                   | Ŵ.                                           |                                                                                         |            |
| Card number                                 |                                              |                                                                                         |            |
| Expiry Date                                 | CSC ==                                       |                                                                                         |            |
| First name                                  | Last name                                    |                                                                                         |            |
| Rilling Address                             |                                              |                                                                                         |            |

#### 8. After completing your details you will see this screen, click complete purchase.

| AR REPORT                                                                                                    |                                                                                                    |                                         | <ul> <li>Continue Shopping</li> </ul>       |                          |
|----------------------------------------------------------------------------------------------------|----------------------------------------------------------------------------------------------------|-----------------------------------------|---------------------------------------------|--------------------------|
|                                                                                                    | 1. Shopping Cart 2. Chackout 3. Confirmation                                                                                                    |                                         |                                             |                          |
|                                                                                                    | Your shopping cart                                                                                                    |                                         |                                             | Click comp               |
|                                                                                                    | Safeguarding Adults and Child Sexual Exploitation £1                                                                                                    | 8.00 Subtotal:                          | £18.00                                      | purchase                 |
|                                                                                                    |                                                                                                    | Total:                                  | £18.00                                      |                          |
|                                                                                                    |                                                                                                    | Cor                                     | nplete Purchase                             |                          |
|                                                                                                    |                                                                                                    |                                         | to cancel this order aliak have             |                          |
|                                                                                                    |                                                                                                    | It you want t                           | to cancel this order click here             |                          |
|                                                                                                    |                                                                                                    |                                         |                                             |                          |
|                                                                                                    |                                                                                                    |                                         |                                             |                          |
|                                                                                                    |                                                                                                    |                                         |                                             |                          |
|                                                                                                    |                                                                                                    |                                         |                                             |                          |
|                                                                                                    |                                                                                                    |                                         | e% Dashboard                                |                          |
| Received a second second second second second second second second second second second second second second s | 5700000                                                                                                    |                                         | #a Dashboard                                |                          |
| Roma                                                                                                    | Your order was processed successfully. Thank you for shopping with                                                                                                    | List                                    | #2 Dashboard                                |                          |
| Real                                                                                                    | Your order was processed successfully. Thank you for shopping with                                                                                                    | נצו                                     | #a Dashboard                                | Click on to              |
| erectrist & Boo                                                                                                | Your order was processed successfully. Thank you for shopping with<br>Order number:                                                                                     | LIS!                                    | #2 Dashboard                                | Click go to<br>dashboard |
|                                                                                                    | Your order was processed successfully. Thank you for shopping with<br>Order number:<br>EC-681437950H936642J<br>Safeguarding Adults and Child Sexual Exploitation        | 니당.<br>Subtotal:                        | #2 Dashboard                                | Click go to<br>dashboard |
|                                                                                                    | Your order was processed successfully. Thank you for shopping with<br>Order number:<br>EC-68143795DH936642J<br>Safeguarding Adults and Child Sexual Exploitation £18.00 | US!<br>Subtotal:<br>Discount:<br>Total: | #2 Dashboard<br>£18.00<br>(£0.00)<br>£18.00 | Click go to<br>dashboard |
|                                                                                                    | Your order was processed successfully. Thank you for shopping with<br>Order number:<br>Ec-681437950H936642J<br>Safeguarding Adults and Child Sexual Exploitation £18.00 | Subtotal:<br>Discount:<br>Total:        | #2 Dashboard<br>£18.00<br>(£0.00)<br>£18.00 | Click go to<br>dashboard |

10. Fill in the required details on the dashboard screen then click save.

| Complete Your Profile |                               |           |                                                                                                    |                 |
|-----------------------|-------------------------------|-----------|----------------------------------------------------------------------------------------------------|-----------------|
|                       | lasic Info                    |           |                                                                                                    | ill in your nan |
|                       | First Name                    | Last Name | SE                                                                                                    | elect Reigate   |
|                       | Best Name                     | Last Name |                                                                                                    |                 |
|                       |                               |           | B                                                                                                    | anstead as th   |
|                       |                               |           | And and a second second second second second second second second second second second second second second se | censing or      |
|                       | Sustom User Data              |           |                                                                                                    |                 |
|                       |                               |           | C                                                                                                    | ontracting L    |
|                       | Licensing or contracting LA.* |           |                                                                                                    | licence num     |
|                       |                               |           | <b>d</b>                                                                                                    | incence num     |
|                       | Licence No.*                  |           | ai                                                                                                    | nd your date    |
|                       | Licence No.                   |           |                                                                                                    |                 |
|                       |                               |           | bi                                                                                                    | rth.            |
|                       | Date of Birth *               |           |                                                                                                    |                 |
|                       | Date of Birth                 |           |                                                                                                    |                 |
| 1. 1                  |                               |           |                                                                                                    |                 |

<u>11.</u> <u>Click on start to commence your training</u>

n Dashboard \*

| tos Number of Courses                                        | 0                                        |                                                                                                    | Safeguarding Adults and Child Sexual Exploitation<br>We Dearled                                                                                                    |
|--------------------------------------------------------------|------------------------------------------|----------------------------------------------------------------------------------------------------|----------------------------------------------------------------------------------------------------|
| Enrolled Courses                                             | Completed Courses                        | Vectore D<br>No. course on<br>No. course on<br>No. course | Bernardo's are providing an opportunity for you to undertake this programme. Integral to all our training is a clear focus on children and in<br>particular the importance of listening to th Read More |
| cent Activity                                                |                                          | Experience                                                                                                    | III 1 Module                                                                                                    |
| You were enrolled in course<br>and Child Gexwel Exploitation | Sefeguarding Adults<br>on<br>Emmony rook |                                                                                                    | P. Jakas                                                                                                    |
|                                                              |                                          |                                                                                                    |                                                                                                    |
|                                                              |                                          |                                                                                                    | Powerd by<br>CarnUpon                                                                                                    |
|                                                              |                                          |                                                                                                    |                                                                                                    |

<u>12.</u> When you have completed the training, click on the small 'x' in the top right hand corner of the screen you see at the end of the training. This will bring up a screen showing whether you have passed or failed.

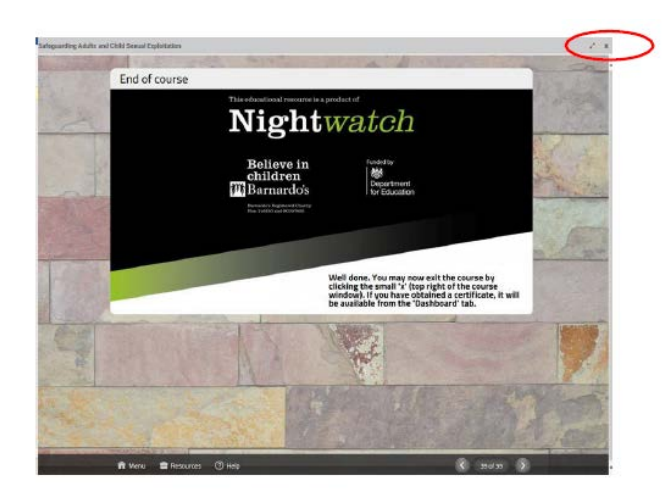

#### <u>If you fail</u>

If you did not achieve the pass mark, you must take the quiz again. You can do this by clicking on 'Launch' and doing the course again.

|                              |                |                |              |              |        |                                                              |            | Change Language        |
|------------------------------|----------------|----------------|--------------|--------------|--------|--------------------------------------------------------------|------------|------------------------|
| ourses                       |                |                |              | 1<br>Enrolle | ed     | 1<br>Completed                                               | 2<br>Total | ₩ Use portal default   |
| Enrolled Co                  | ompleted       |                |              |              |        |                                                              |            | Recent Activity        |
| Download Your Course History |                |                |              |              |        | You were enrolled in course<br>Safeguarding Adults and Child |            |                        |
| Safeguardin                  | g Adults and ( | Child Sexual I | Exploitation |              |        |                                                              |            | less than 1 minute ago |
| Enrolled                     | Completed      | Exam results   | Certificate  | Credits      | Action |                                                              |            |                        |
| 04 Nov 2016                  | 04 Nov 2016    | 50%            | -            | -            | View   | Details   Lau                                                | inch       |                        |

#### If you passed

Congratulations, you can now download or print your 'pass' certificate. You can do this by clicking on 'print' and this will display your certificate. You can save this to your computer, phone or tablet or print it.

|                        |                            |                   |                   |              |                          |            | Change Language                                                                     |
|------------------------|----------------------------|-------------------|-------------------|--------------|--------------------------|------------|-------------------------------------------------------------------------------------|
| ourses                 |                            |                   | E                 | 1<br>nrolled | 1<br>Completed           | 2<br>Total | 🗮 Use portal default 🗸 🗸                                                            |
| Enrolled               | Completed                  |                   |                   |              |                          |            | Recent Activity                                                                     |
|                        |                            |                   |                   | Dow          | nload Your Cours         | e History  | You were enrolled in course<br>Safeguarding Adults and Child<br>Sexual Exploitation |
| Safeguard              | ing Adults and C           | Child Sexual Ex   | cploitation       |              |                          |            | less than 1 minute ago                                                              |
| Enrolled<br>04 Nov 201 | Completed<br>6 04 Nov 2016 | Exam results 100% | Certificato Credi | s Ac<br>Vi   | tion<br>ew Details   Lau | nch        |                                                                                     |

#### Download/print/retain a copy of your pass certificate

Once you have passed the course and downloaded, or printed, your certificate, you must retain a copy for your records. This is very important as the licensing team may ask you to supply a copy of the certificate to us in the future. If you experience technical issues with accessing, logging in or undertaking the training then please email: <a href="mailto:support@marshallacm.co.uk">support@marshallacm.co.uk</a> rather than contacting the licensing team as we do not run or administer this website.

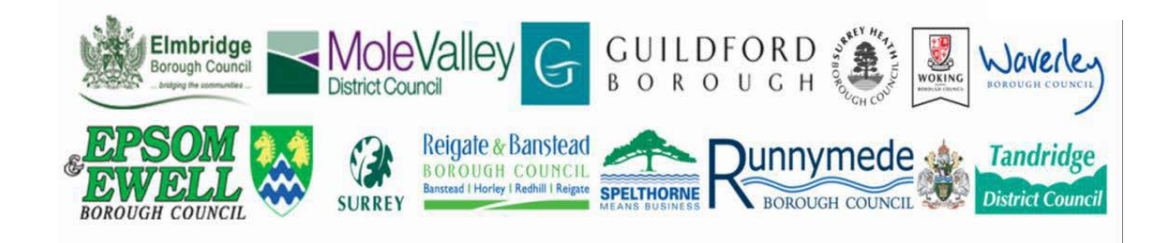